KYT201204-SH-5

DL版

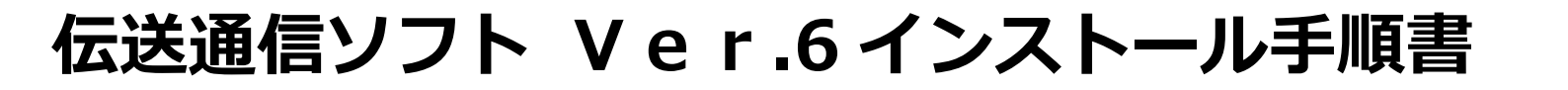

## 国保連合会への請求を「伝送」で行っている場合は、「伝送通信ソフト Ver.6」のインストールが必要です。

(「フロッピー」、「紙」、「国保伝送代行(でん DEN くん等)」で請求を行っている場合は、この作業を行う必要はありません。)

国保中央会から、「伝送通信ソフト Ver.6」がリリースされました。いままでご使用 いただいていた「Ver.5」のサポートは平成24年4月末日で終了します。本書では、 「伝送通信ソフト Ver.6」の簡単なインストール方法を説明します。次ページから の内容をお読み頂き、インストールしてください。

<「伝送通信ソフト Ver.6」のシリアルナンバーについて> 国保中央会へ「伝送通信ソフト Ver.6」について問い合わせ をする際、契約者名称とシリアルナンバーを聞かれる場合が あります。その際は、以下のようにお答ください。

・契約者名称 … 株式会社コンダクト ・シリアルナンバー … 600010

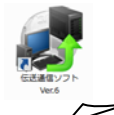

※本説明書で使用している画面は、実際の画面と一部異なる場合がございます。ご了承ください。

「伝送通信ソフト Ver.6」のインストールを行わない状態でも、請求への影響はありません。従来通り「伝送通信ソフト Ver.5」にて、請求ができます。4月分の国保連への請求が終わった後、お手すきの時に作業を行っていただきますよう、お願いいたします。

## I. 伝送通信ソフト Ver.6 について

- 1. インストールは、伝送を行っているパソコンだけ、行っていただければ結構です。
- 2. 動作対象 0S について
  - Windows XP Home Edition ServicePack3 / Windows XP Professional ServicePack3
  - Windows Vista Business ServicePack2 / Windows Vista Home Premium ServicePack2 / Windows Vista Home Basic ServicePack2
  - Windows 7 Starter / Windows 7 Starter ServicePack1(32bit OS) / Windows 7 Home Premium / Windows 7 Home Premium ServicePack1 (32bit OS / 64bit OS) / Windows 7 Professional / Windows 7 Professional ServicePack1 (32bit OS / 64bit OS)

※マイクロソフト社の製品サポート期間終了に伴いWindows 98、Me、NT、2000、XP ServicePack2以前、Vista ServicePack1以前は、動作保証対象OSとしておりません。

- 3. 動作対象のブラウザは、Internet Explorer 6, 7, 8, 9 です。
- 4. 「伝送通信ソフト Ver.6」インストールを行うと、いままで使用していた「伝送通信ソフト Ver.5」の設定やデータは、「Ver.6」に引き継 ぐことができます。(今まで使用していた「伝送通信ソフト Ver.5」を、アンインストールする必要はありません。)
- 5. 伝送データの送信方法等の操作は、「伝送通信ソフト Ver.5」と同じです。

## Ⅱ. 伝送通信ソフト Ver.6 のインストール手順

※伝送通信ソフトがインストールされているパソコンにて作業を行ってください。

| 4 | 伝送通信ソフトのデータのバックアップを行います。                                  |                                       |
|---|-----------------------------------------------------------|---------------------------------------|
| I | 必ず、外付け媒体(「MO」「USBフラッシュメモリ」「外付けハードディスクドライブ」)にバックアップしてください。 |                                       |
|   | <伝送通信ソフトのバージョンが 5.2.0の場合のバックアップ方法>                        | <伝送通信ソフトのバージョンが 5.2.0以外の場合のバックアップ方法>  |
|   | 伝送通信ソフト の上部メニューの「ファイル」にある「バックアップ」                         | 1.マイコンピュータを開き、ローカルディスクCを開きます。         |
|   | をクリックし、バックアップしてください。                                      | 2.「Kaigo」フォルダを右クリックし、「コピー」をクリックします。   |
|   |                                                           | 3. 外付け媒体(「MO」「USBフラッシュメモリ」「外付けハードディスク |
|   |                                                           | ドライブ」)のドライブを開き、右クリックして「貼り付け」をクリック     |
|   |                                                           | します。                                  |
|   |                                                           |                                       |
| 0 | 伝送通信ソフトがインストールされているパソコンにて、すべてのプログラムを終了してください。             |                                       |
| Ζ |                                                           |                                       |

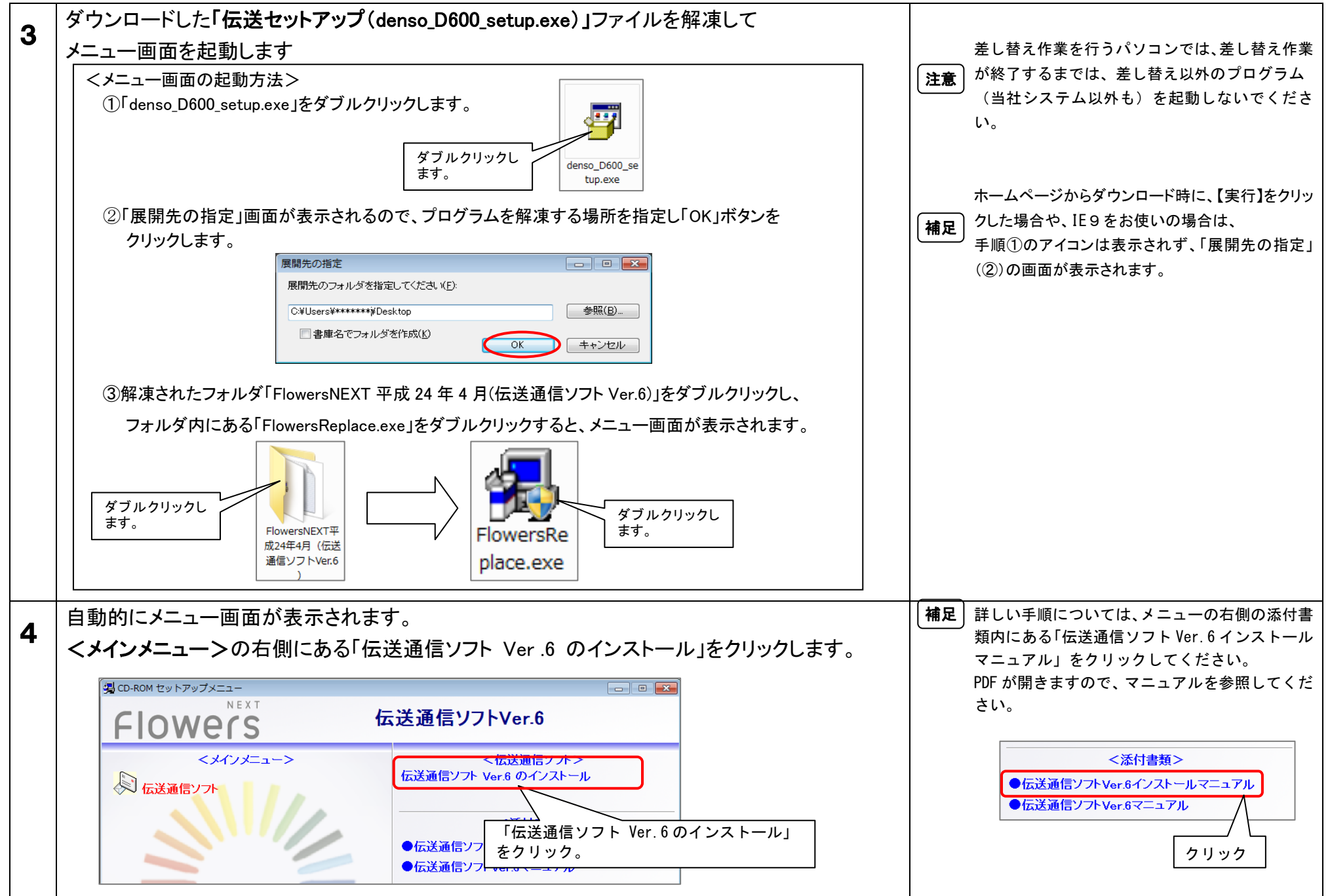

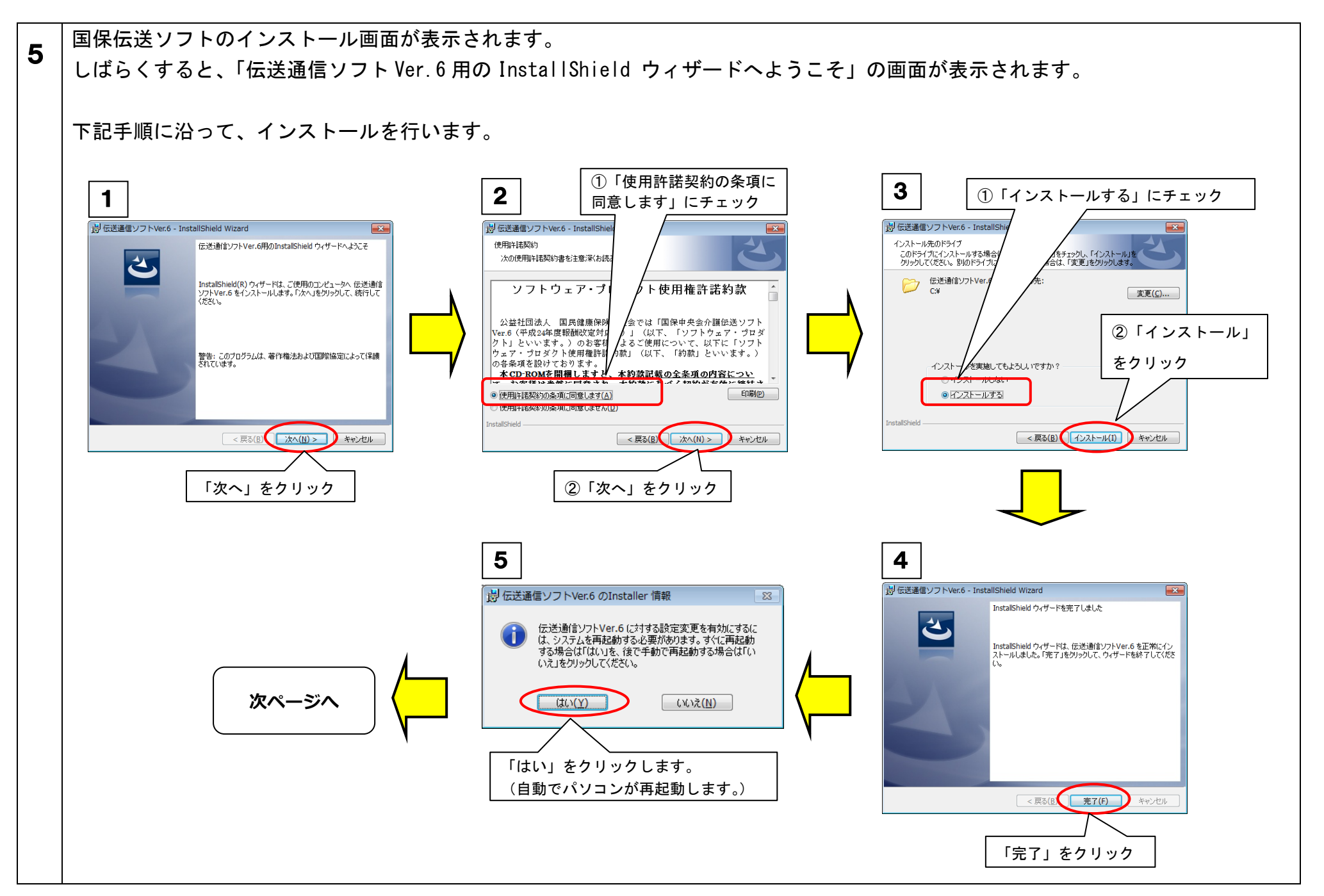

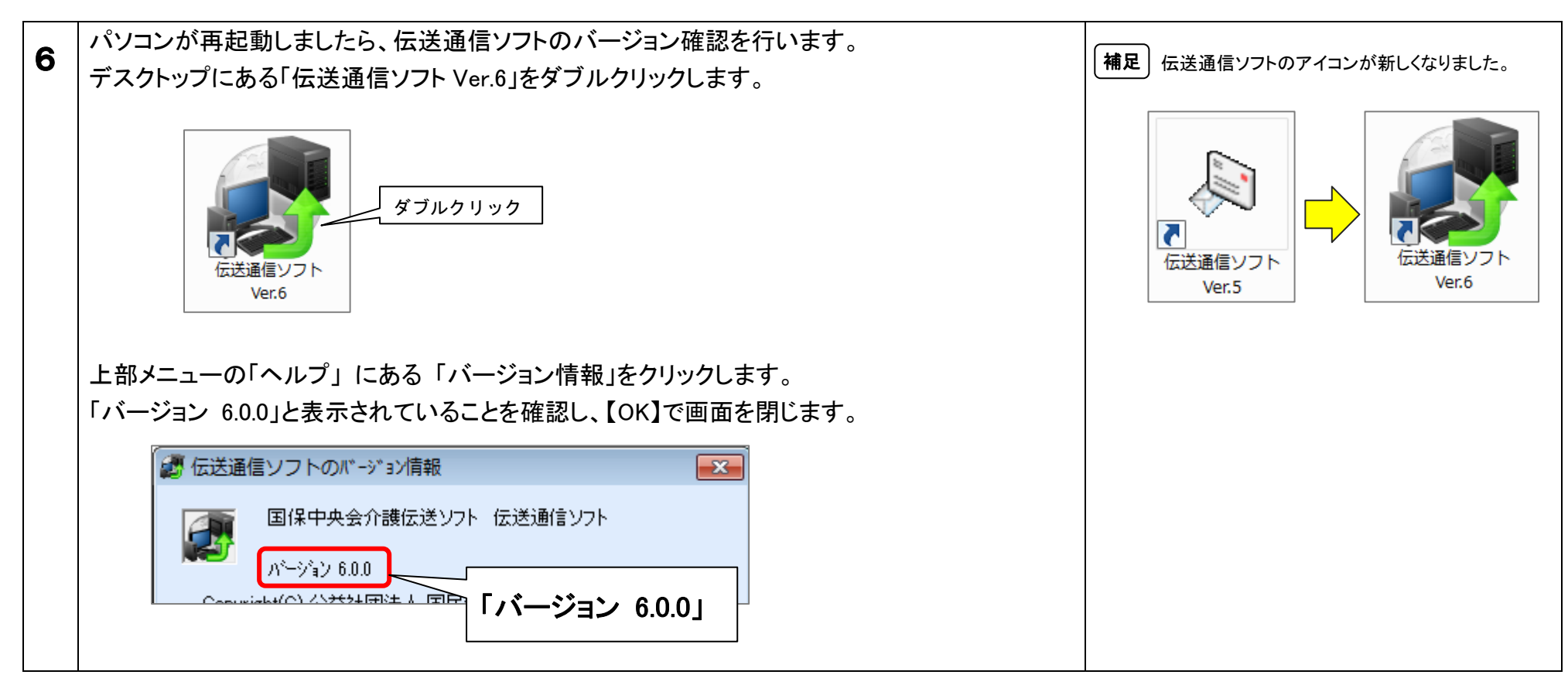

以上で伝送通信ソフトのインストールは終了です。